# User Manual

# **Phone Connection**

# Decoder

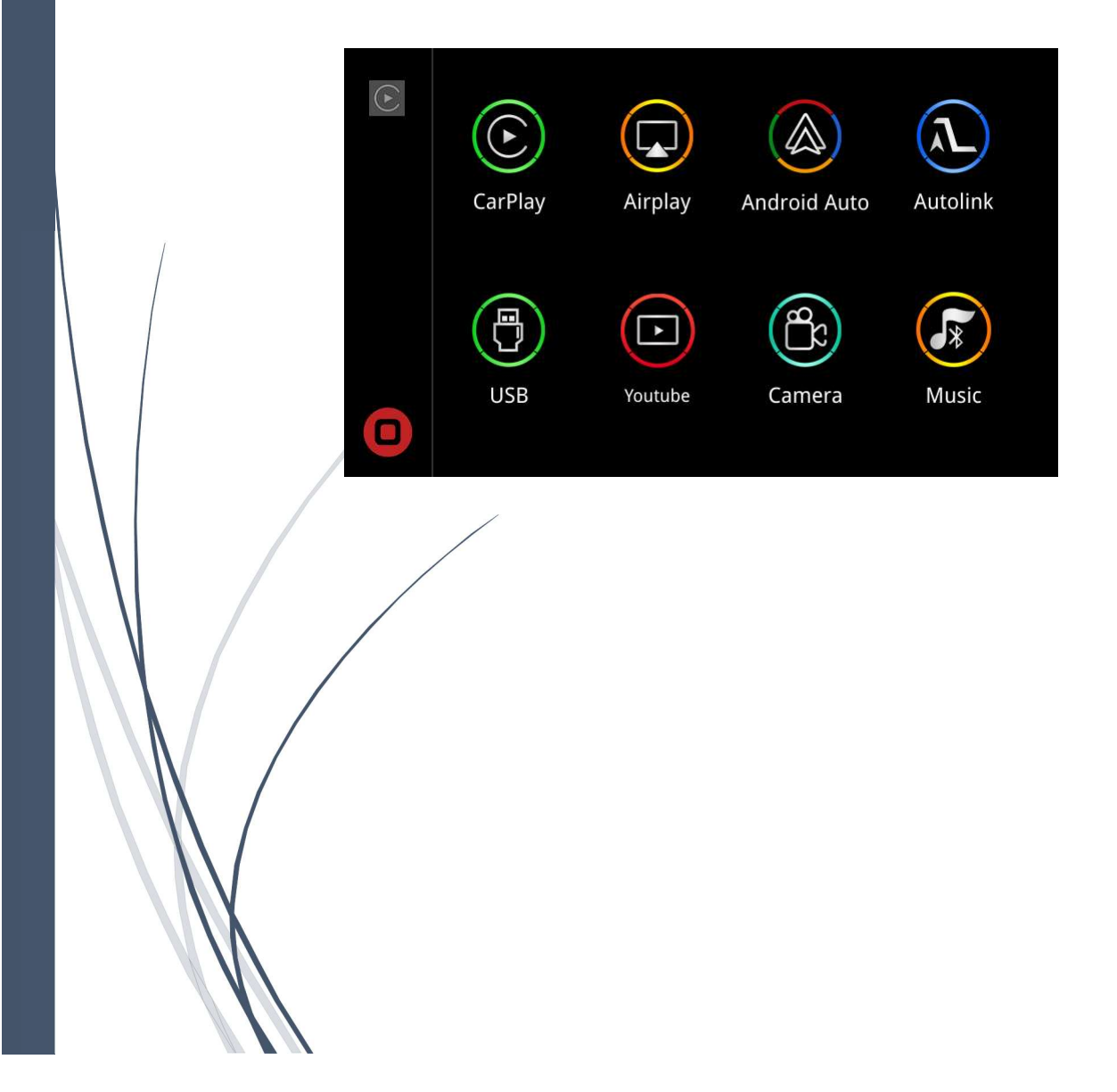

## Contents

| 1. | How to switch the OEM system and the CarPlay system | 1 |
|----|-----------------------------------------------------|---|
| 2. | WiFi Antenna and WiFi Channel Setup                 | 2 |
| 3. | CarPlay Connection                                  | 3 |
| 4. | Android Auto Connection                             | 4 |
| 5. | AirPlay Connection                                  | 5 |
| 6. | Wired Autolink Connection                           | 6 |
| 7. | Voice Assistant Function                            | 7 |
| 8. | Contact US                                          | 8 |

### 1. How to switch the OEM system and the CarPlay system

After cable connection, by long press "MENU", "C" or "★" button from knob / iDrive / Touchpad, you can switch the system between the original OEM system and the CarPlay system.

| Car Model                 | System Switch button                                    |  |  |
|---------------------------|---------------------------------------------------------|--|--|
|                           |                                                         |  |  |
| For BMW                   | Long press 3 seconds " MENU" button from iDrive         |  |  |
|                           |                                                         |  |  |
| For Mercedes NTG4.5/4.7   | Long press 3 seconds "C" button from console joystick   |  |  |
| For Mercedes NTG5.0 (A-   |                                                         |  |  |
| Class, B-Class, CLA,GLA)  | Long press 3 seconds "C" button from console joystick   |  |  |
| For Mercedes NTG5.0 (GLC& | long press "*" button for 3 seconds form center console |  |  |
| C-Class W205)             | handwriting mouse                                       |  |  |
|                           | Long press 3 seconds "Media" or "NAV" button from MMI   |  |  |
| For Audi                  | control or steering wheel control                       |  |  |
|                           |                                                         |  |  |
| For Lexus                 | Long press 3 seconds " MENU" button from knob control   |  |  |
|                           |                                                         |  |  |
| For Lexus with touchpad   | Long press the touchpad 3 seconds                       |  |  |
|                           | For the system switching button, please view the Cable  |  |  |
| For other cars            | Connection User Manual for detail.                      |  |  |

CarPlay Decoder main interface

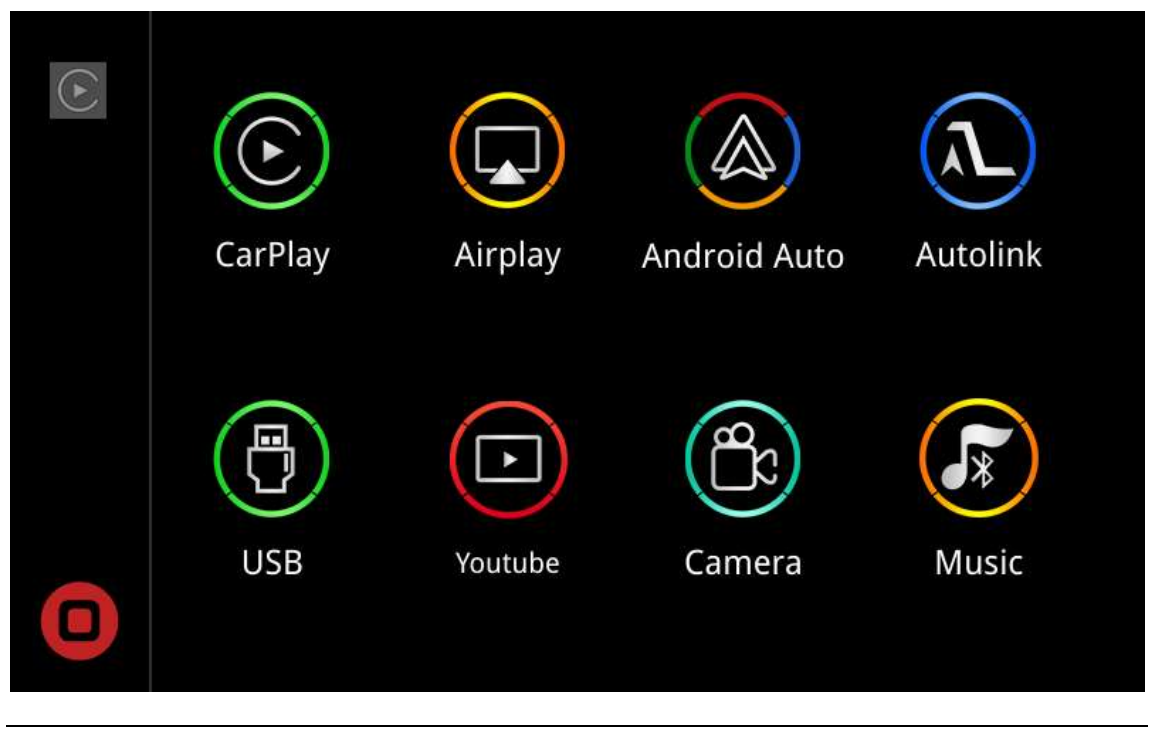

#### 2. WiFi antenna and WiFi channel setting

Before use the CarPlay and Android Auto function, please make sure the WiFi antenna has been connected.

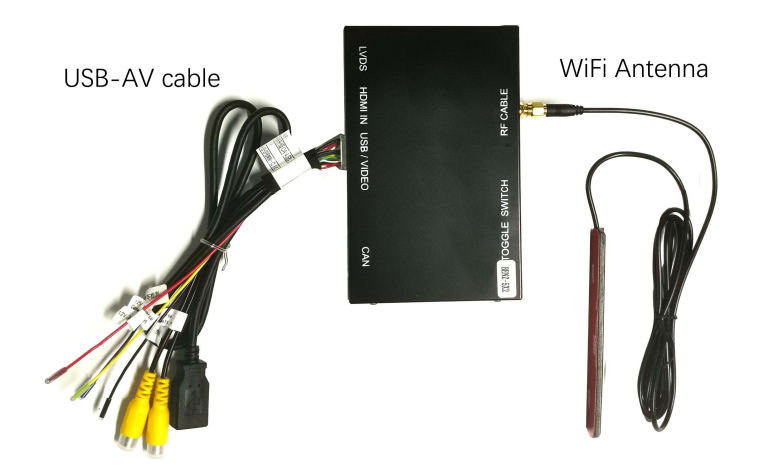

Tip: The WiFi antenna cannot be placed close to metal objects. (The WiFi signal will lose if WiFi antenna is close to the metal objects.)

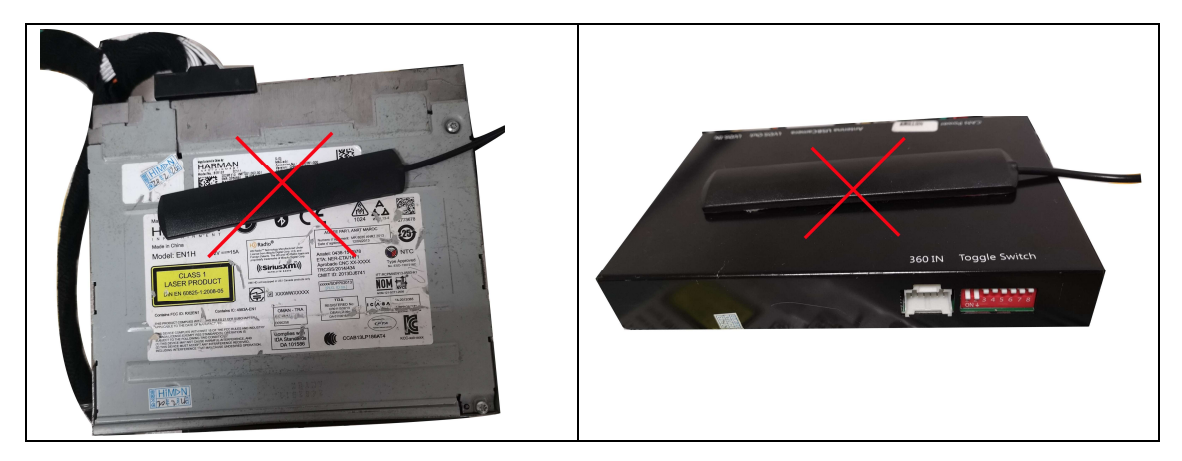

Wifi Channel Setting: Click the "Setup" button from the CarPlay Decoder main interface, go into the WiFi setting and set the WiFi Channel according to the country.

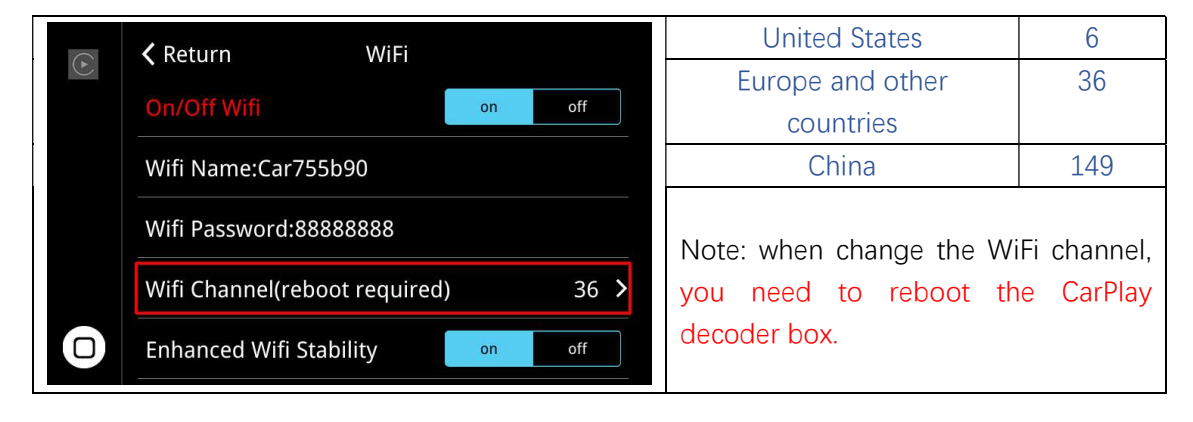

#### 3. for CarPlay Connection.

Before connect the CarPlay function, if your phone has connected the AirPlay/Android Auto/Autolink, please set the CarPlay as the priority application.

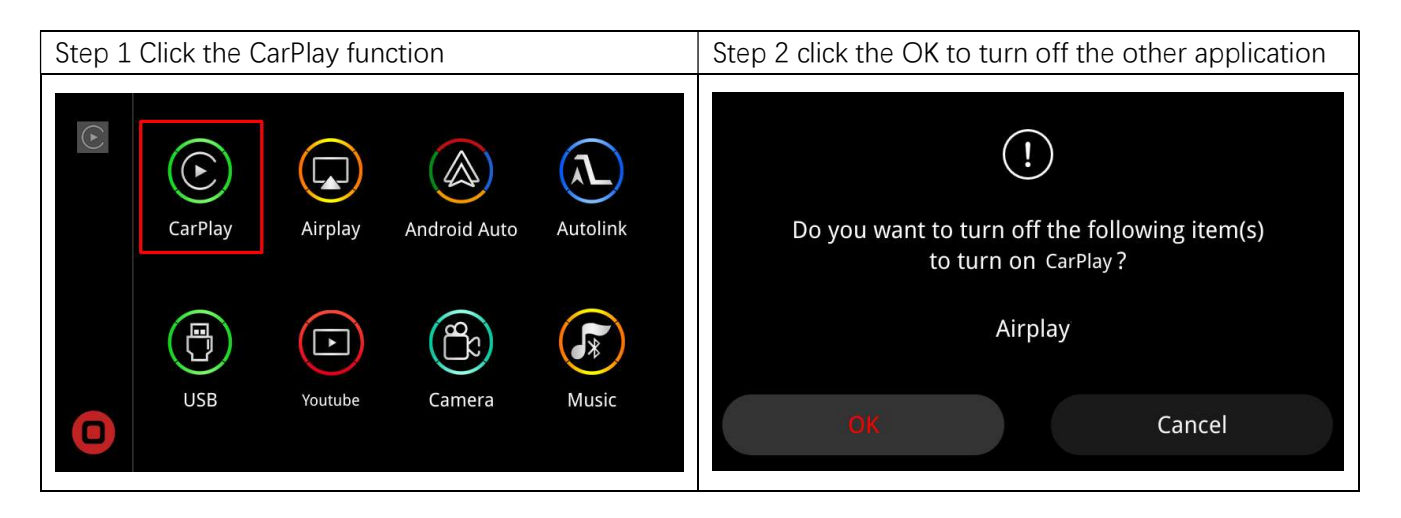

3.1 Wireless CarPlay connection Step 1: Turn on your Phone WiFi

Step 3: Allow the CarPlay sync to your phone

Step 4: Start to use CarPlay function.

3.2 Wired CarPlay connection

Connect your phone to the CarPlay decoder by USB cable.

#### 4. for Android Auto Connection.

Before connect the Android Auto function, it requires your phone to install the Android Auto software.

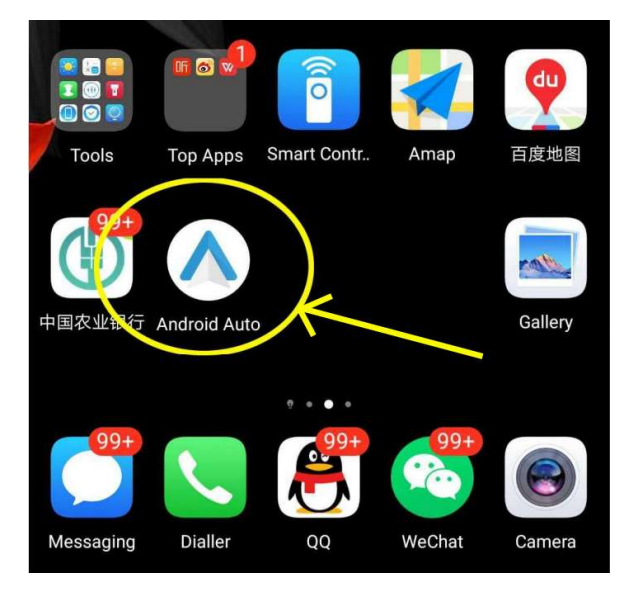

Before connect the Android Auto function, if your phone has connected the AirPlay /CarPlay /Autolink, please set the Android Auto as the priority application.

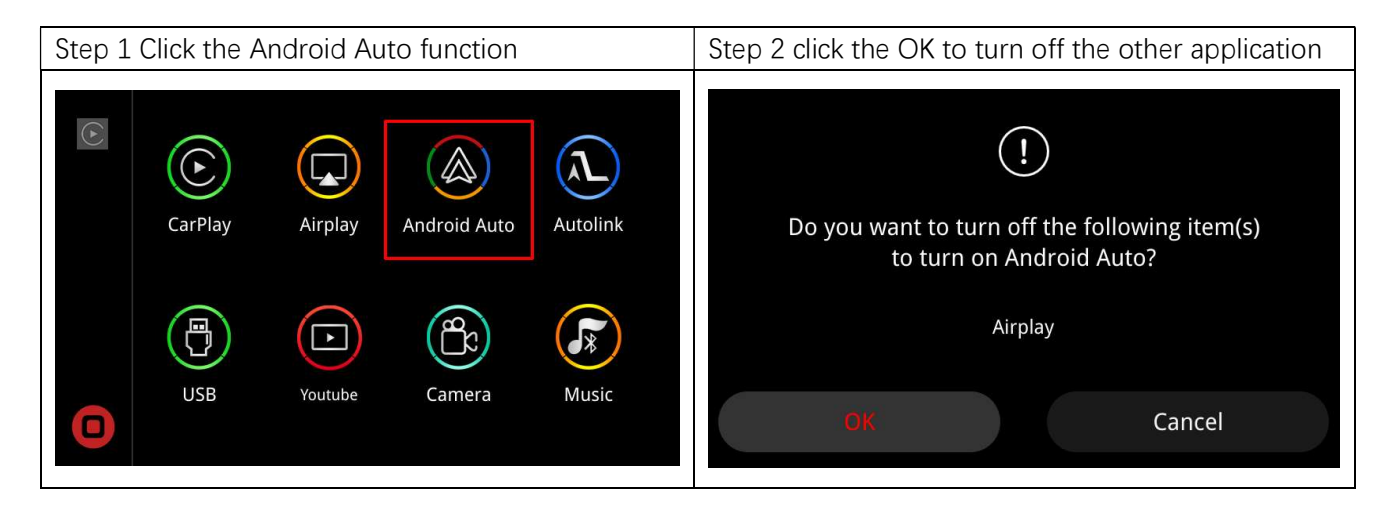

4.1 Wireless Android Auto connection

4.2 Wired Android Auto connection

Connect your phone to the CarPlay decoder by USB cable.

#### 5. AirPlay Connection

Before connect the Airplay function, if your phone has connected the Android Auto /CarPlay /Autolink, please set the Airplay as the priority application.

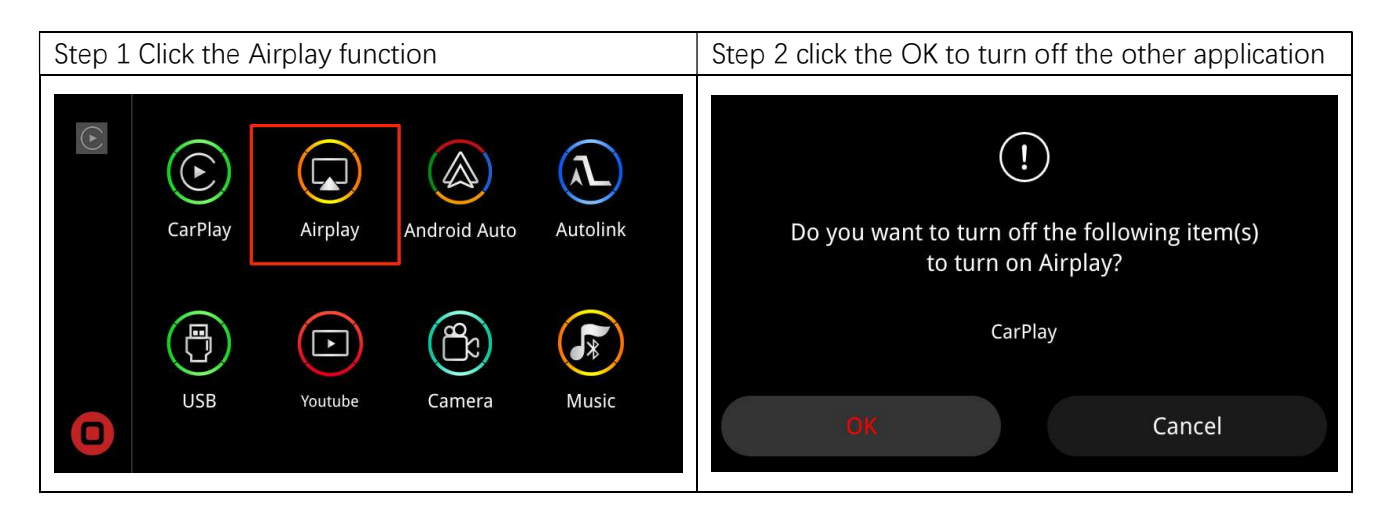

Step 1: Turn on your mobile Phone "WiFi", connect your phone to the decoder box WiFi. The

WiFi name of the decoder box is Car\*\*\*\*\*, password is 88888888

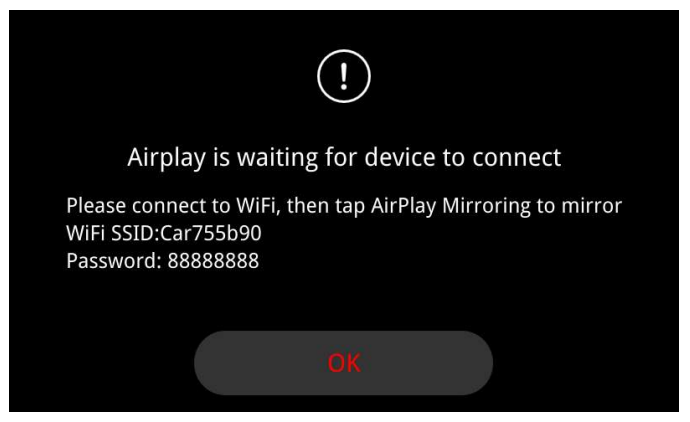

Step 2: Click the AirPlay in your iPhone's menu and start to use the AirPlay function.

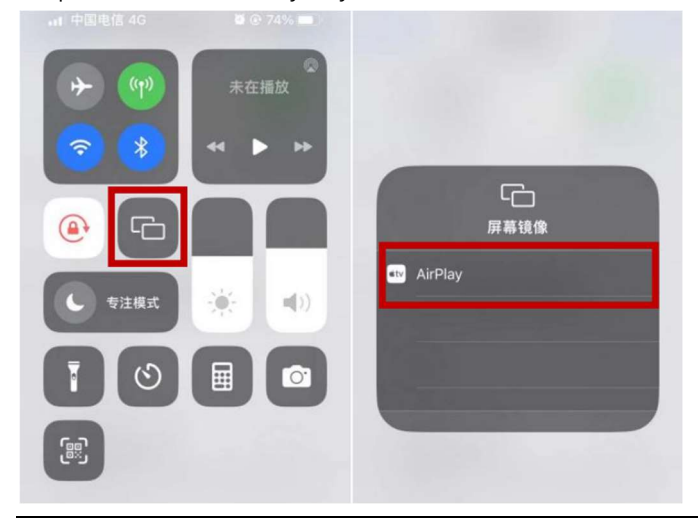

#### 6. Wired Autolink Connection

Before connect the Autolink function, it requires your phone to install the Autolink software.

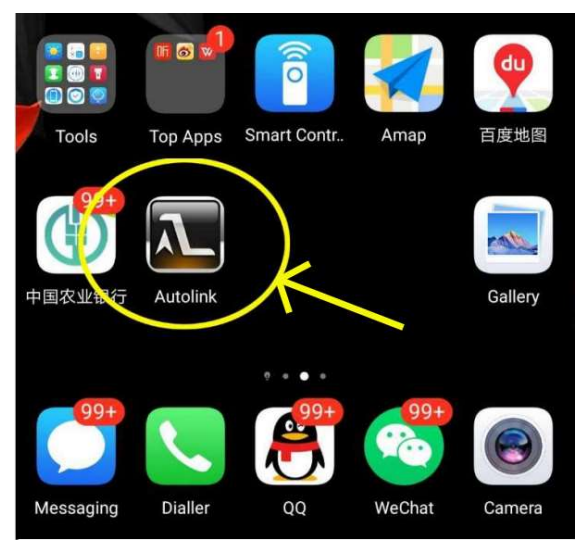

Before connect the Autolink function, if your phone has connected the AirPlay /CarPlay /Android Auto, please set the Autolink as the priority application.

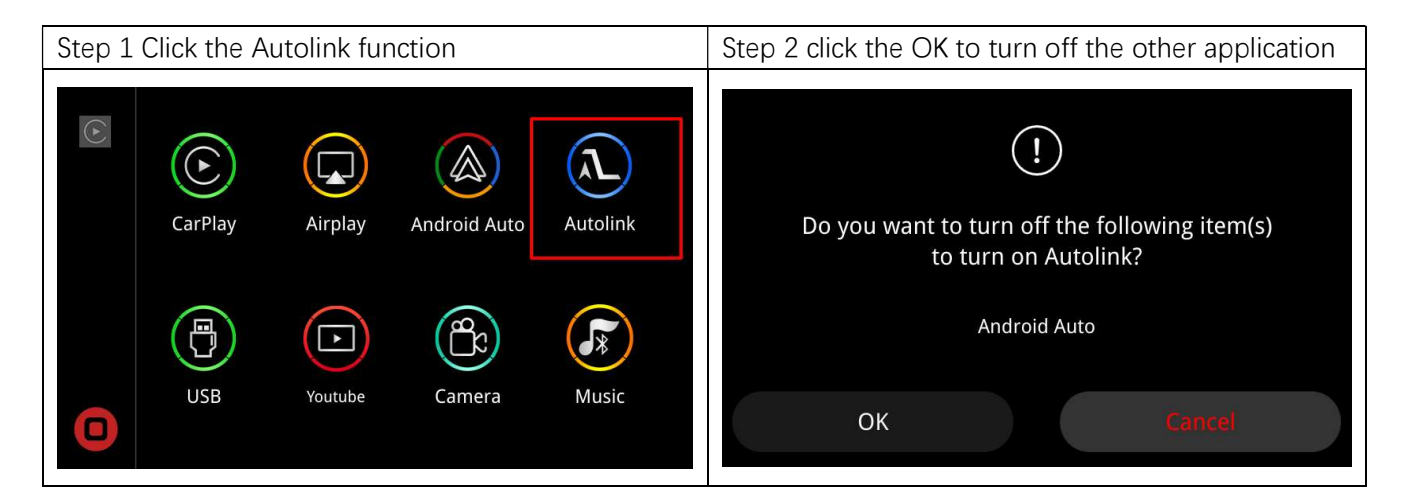

Wired Autolink connection

Connect your phone to the CarPlay decoder by USB cable.

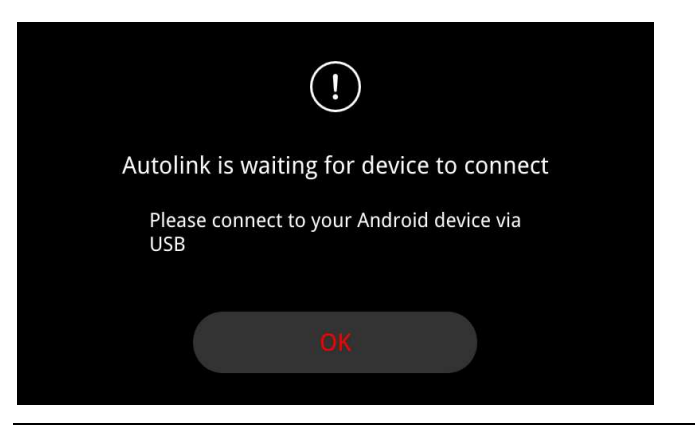

#### 7. Voice Assistant Function

Voice assistant function can help you to control the most commonly used functions by voice, instead of by the joystick control.

For example, if you want to back to car OEM system interface from the CarPlay interface, you can say "hi,Yo, return to car", don't need to long press the switching button.

7.1 Before to use the voice assistant function, you need to turn on this function. Enter the "Voice Assistant" menu from the Setup menu, set the "Assistant Enable" and "Voice Enable" into "on".

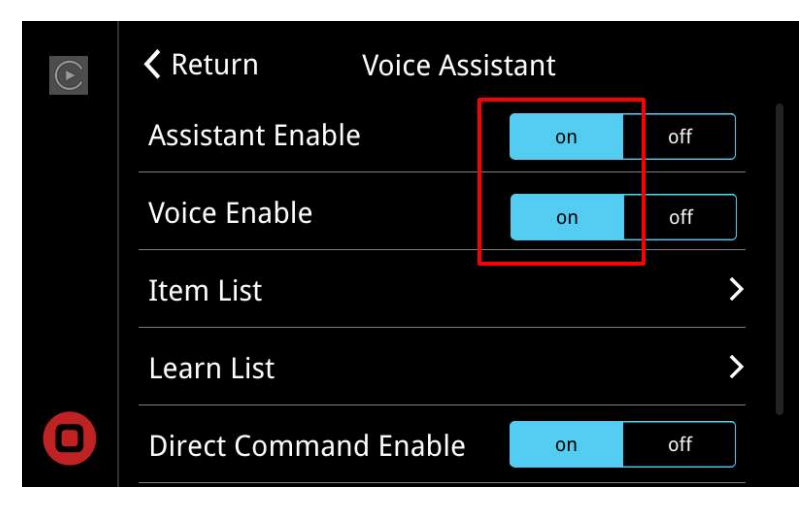

7.2 The voice assistance consists of two parts: activation words + command words.

The activation word is "Hi Yo", the command words are as Last song, Return to car, Enter Decoder, Open setup, etc.

Below are some examples to use the voice assistance function.

- 1) If you want to back the decoder interface from the CarPlay interface, you can say "Hi Yo, enter decoder.
- 2) If you want to back to car OEM system interface from the CarPlay interface, you can say "Hi,Yo, return to car".
- 3) If you want to open the CarPlay from the decoder main menu interface, you can say "Hi,Yo, open carplay".
- You can check the command words by enter into the Item List. Keturn **〈** Return Item List Voice Assistant Activation Assistant Enable on off Hi Yo Hi Siri OK Google Voice Enable on off **Direct Commands** Next song Return to car Enter Decoder Item List > Last song Stop play Play music Answer call Hang up Learn List > Open Navigation Stop music Hi Siri OK Google Last music Next music **Direct Command Enable** on off 7 /8

7.3 Learn the command words. You can set the command words with your words.

Enter the "Voice Assistant" menu from the Setup menu , then click the "Learn List" and start to set the command words.

|   | <b>K</b> Return Voice Assistant |   | <b>〈</b> Return Learn List |   |
|---|---------------------------------|---|----------------------------|---|
|   | Assistant Enable on off         |   | Last song                  | 0 |
|   | Voice Enable on off             |   | Next song                  | • |
|   | Item List >                     |   | Return to car              | ۲ |
|   | Learn List                      |   | Play music                 | ٢ |
| 0 | Direct Command Enable on off    | 0 | Answer call                | ٢ |

Choose the corresponding command, say your command word into the mic, then repeat it again, the new command word will replace the old one if the screen show the "successful"

#### 8. Contact US

Please contact us via the purchase platform, mail or the WhatsApp if you need any help.

#### Tip:

before contacting us, please help us to collect the following information.

- 1. the order ID
- 2. the car model
- 3. the year of the car
- 4. screen size of the car
- 5. the toggle switch setup
- 6. pictures about the LVDS cable connection

7. the software version (in the CarPlay decoder menu, enter into the "Setting", choose the "System Version", you will see the software version.)

| $(\bullet)$ |                 | m | software version                               |
|-------------|-----------------|---|------------------------------------------------|
|             | Display         | > |                                                |
|             | Software Update | > | SDK Version: 25.0.0.5.6.0.0.0                  |
|             | Factory Reset   | > | MCU Version: 20.4.16.19<br>HW Version: BMW_CIC |
|             | System Restart  | > |                                                |
| 0           | System Version  | > |                                                |

This device complies with part 15 of the FCC Rules. Operation is subject to the following two conditions: (1) This device may not cause harmful interference, and (2) this device must accept any interference received, including interference that may cause undesired operation.

Any Changes or modifications not expressly approved by the party responsible for compliance could void the user's authority to operate the equipment.

**Note:** This equipment has been tested and found to comply with the limits for a Class B digital device, pursuant to part 15 of the FCC Rules. These limits are designed to provide reasonable protection against harmful interference in a residential installation. This equipment generates uses and can radiate radio frequency energy and, if not installed and used in accordance with the instructions, may cause harmful interference to radio communications. However, there is no guarantee that interference will not occur in a particular installation. If this equipment does cause harmful interference to radio or television reception, which can be determined by turning the equipment off and on, the user is encouraged to try to correct the interference by one or more of the following measures:

-Reorient or relocate the receiving antenna.

-Increase the separation between the equipment and receiver.

-Connect the equipment into an outlet on a circuit different from that to which the receiver is connected.

-Consult the dealer or an experienced radio/TV technician for help.

-This equipment complies with FCC radiation exposure limits set forth for an uncontrolled environment. This equipment should be installed and operated with minimum distance 20cm between the radiator & your body.